Gwinnett County Public Schools 437 Old Peachtree Road, NW Suwanee, GA 30024-2978 <u>www.gcpsk12.org</u> Current 7/27/2020

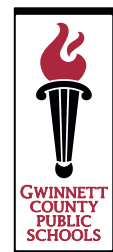

#### **Responsible Use of Electronic Media for Students**

Gwinnett County Public Schools (GCPS) recognizes that the use of technology is prevalent in society. Students and staff have access to the Internet, cell phones, games, and a variety of personal technology devices. Students and staff utilize social media websites and applications as well as a variety of other digital resources that allow them to interact, share, create and innovate. Staff members utilize these same resources as a means to effectively engage students, motivate student learning, and collaborate with colleagues.

When using GCPS technology or network access, students are expected to follow the Student Conduct Behavior Code, including respecting others' privacy. Online student accounts to be used for legitimate educational purposes will be subject to monitoring and review, including review of text and attachments that are related to that student or students. At NO TIME should a student consider GCPS e-mail, networked applications, or account or technology access private or confidential in any way.

While the school district does maintain Internet filters, there may be times when a student may accidentally or purposefully discover inappropriate materials online. Gwinnett County Public Schools DOES NOT CONDONE the use of such materials. Inappropriate use of GCPS technology or network access is a violation of the Student Conduct Behavior Code.

Access is a privilege, not a right, and all students are expected to treat this learning tool with respect. GCPS technology, network access, and electronic resources must not be used to:

- Harm other people.
- Interfere with other people's work.
- Steal property.
- Gain unauthorized access to other people's files or programs.
- Gain unauthorized access to online resources, including using someone else's password.
- Make changes to the hardware or software configuration of any machine, including installing or deleting any software.
- Improperly use the network, including introducing software viruses and/or bypassing local school or office security policies.
- Steal or damage data and/or computers and network equipment.
- Access, upload, download, and/or distribute pornographic, hate oriented, profane, obscene, or sexually explicit material.

Failure to follow these guidelines can violate the Official Code of Georgia, O.C.G.A., Codes 16-9-90, 16-9-91, 16-9-93, and 16-9-93.1 as well as Title XVII of United States Public Law 106-554, known as the Children's Internet Protection Act. Such use can also lead to disciplinary actions, up to and including loss of access to GCPS technology resources and further disciplinary actions as defined by existing GCPS policies. Such disciplinary actions may include confiscation of technology being used inappropriately if an incident occurs.

# **Student Device Care Expectations**

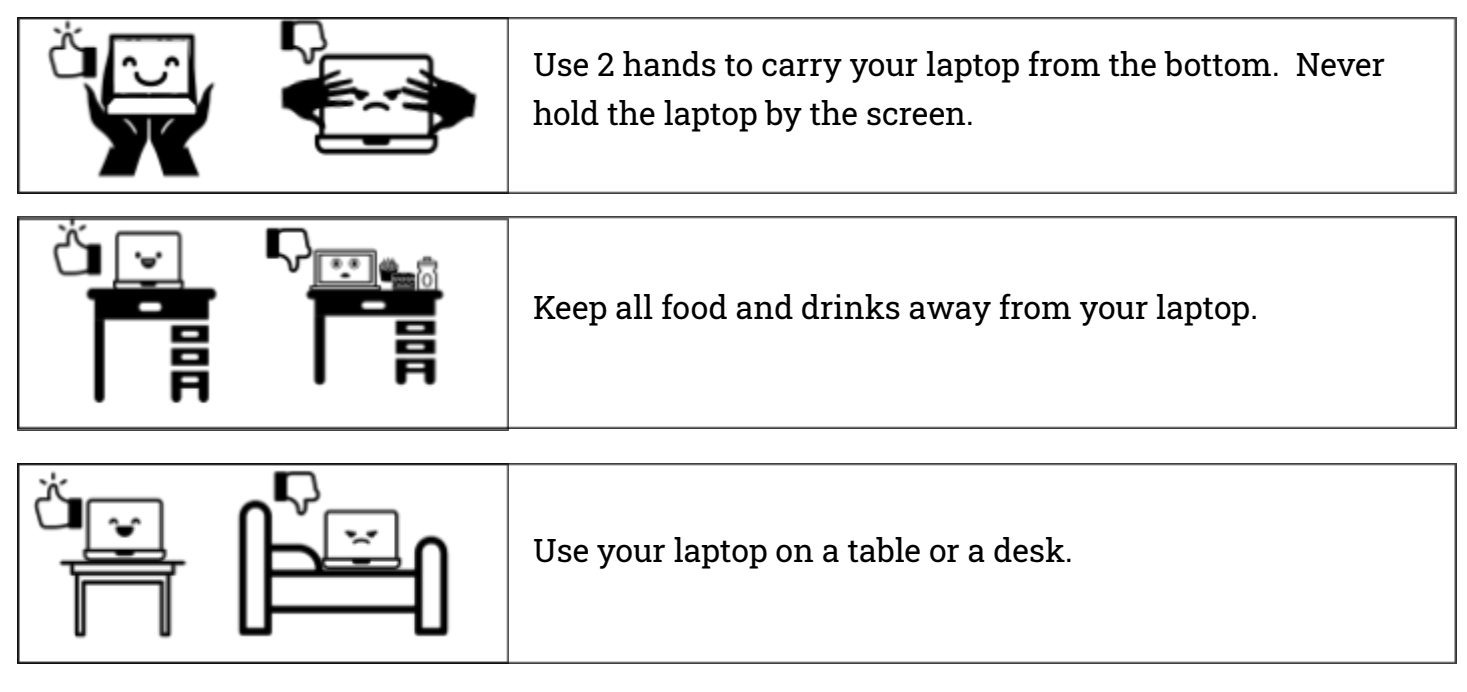

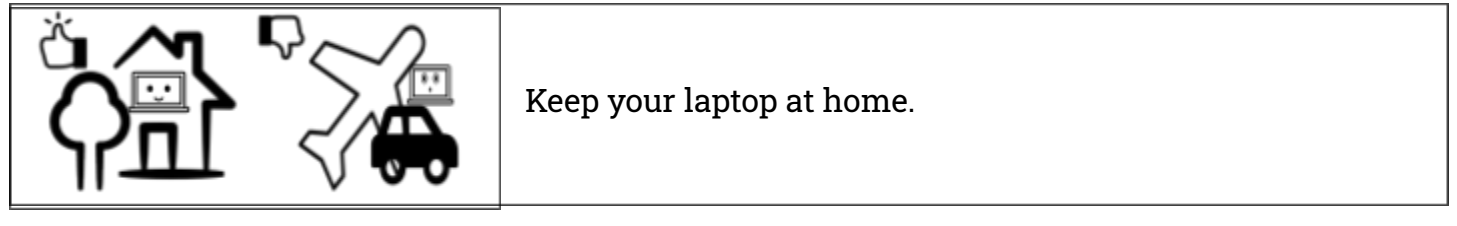

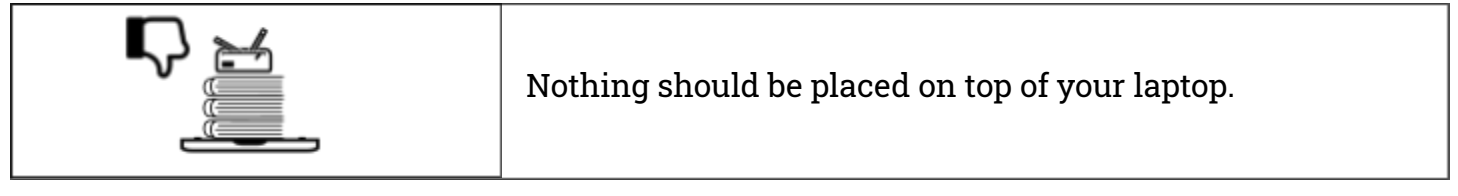

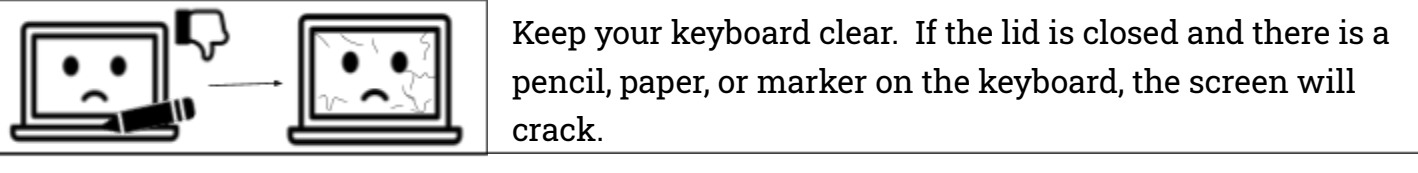

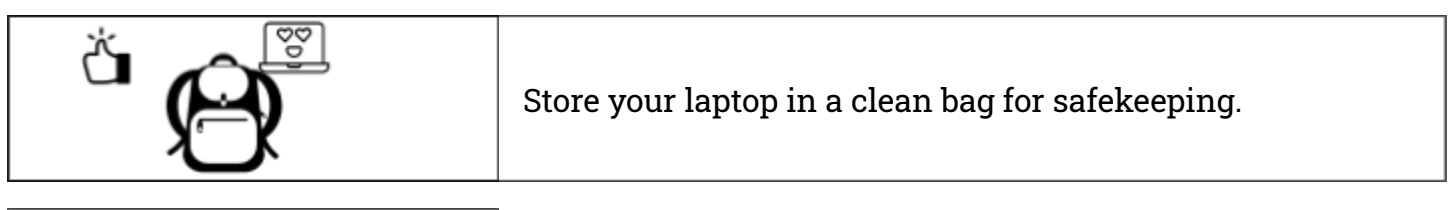

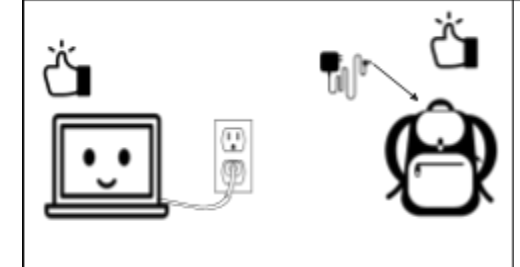

Watch the cord! Keep your laptop close to the outlet when charging.

When not charging the laptop, keep the charger in a safe place.

# **Student Device Expectations**

## **Device Expectations**

- Use 2 hands when carrying device from one location to another
  - Do not grab device by the screen
- Keep food, drinks, or other liquids away from the device
- Keep devices on a hard, solid surface like a table or desk
  - Place device gently on table or desk
- Keep device within the residence of the student
  - The device should not be taken on trips or travel destinations
- Nothing should be placed on top of the device
- When closing device, nothing should be between the screen and keyboard
- Store device in a clean bag when not in use

## **Charger Expectations**

- Plug the device into a nearby outlet so that no one will trip over the cord
- When not charging the laptop, keep the charger stored in a secure location

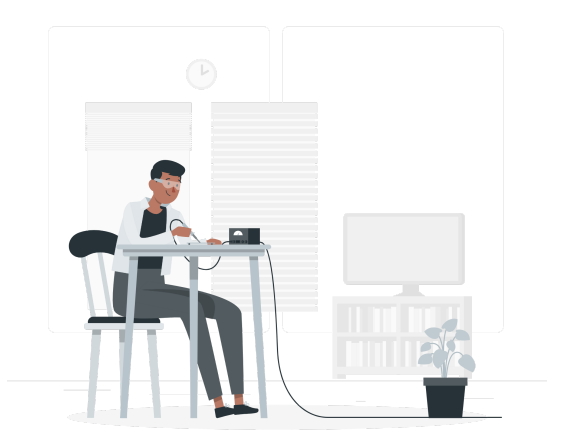

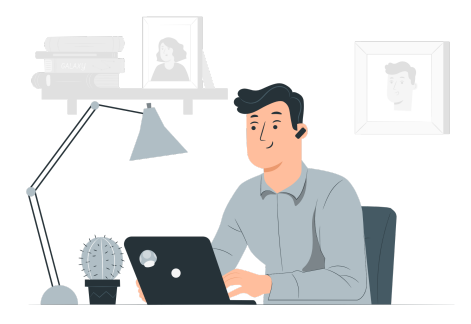

# **Accessing Resources on Student Portal**

Gwinnett County Public Schools

#### 1. Log in to the Student Portal

- Go to the <u>eClass student portal</u>/ Turn on your Chromebook
  - $\circ~$  Enter your student number and password.
  - Click SIGN IN.

### 2. Utilize your Student Portal

- From your student portal, you can access the following:
  - 1. Your grades
  - 2. Your eCLASS Course Pages
  - 3. SchoolNet Assessment Tool
  - 4. Media Catalogue
  - 5. The Online Research Library
  - 6. Additional resources such as Google Workspace for Education, M365, Classworks, Safari Montage, and more.
  - 7. Your digital textbooks and Gizmos.

| Digital Textbooks                            | ict your teacher for other digital acce | 7                  | $\setminus$ | Additional Resources 6                                |   | MYL | ASS             | APPS                 |
|----------------------------------------------|-----------------------------------------|--------------------|-------------|-------------------------------------------------------|---|-----|-----------------|----------------------|
| Large to                                     | 🖾 😽 Uteroture                           |                    |             | Student/Parent Handbook                               | * | 1   | My StudentVue   |                      |
|                                              |                                         | <b>⊈</b> Gizmos    |             | Digital Summer Enrichment and<br>Acceleration         |   | 2   | MY eCLASS Cou   | rse Pages            |
|                                              | Language Arts Grade 8 -                 | Science - Gizmos - |             | Adobe Creative Cloud                                  |   |     |                 |                      |
| HMH                                          | HMH                                     | Explore Learning   |             | Adobe SPARK                                           |   | 3   | Assessment      |                      |
|                                              |                                         |                    |             | Classworks                                            |   | 4 6 | Media Catalog   |                      |
| STEMscopes                                   |                                         |                    |             | Google Workspace for Education                        |   |     | mould outling   |                      |
| Science Grade 8 -<br>STEMScopes - Accelerate | Social Studies Grade 8 -<br>GBP         |                    |             | Maps 101                                              |   | 5 🚺 | Online Research | Library<br>Passwords |
| Learning                                     |                                         |                    |             | SAFARI Montage                                        |   |     |                 |                      |
|                                              |                                         |                    |             | Social Studies Grade 8 - Virtual Field<br>Trips - GPB |   |     |                 |                      |
|                                              |                                         |                    |             | Virtual Job Shadow (LTI)                              | - |     |                 |                      |

|                 | Sign in to <b>GCPS</b><br>Employee Portal & MY eCLASS Student Portal |
|-----------------|----------------------------------------------------------------------|
|                 | L USER ID                                                            |
|                 | PASSWORD                                                             |
|                 | SIGN IN 🕈                                                            |
|                 |                                                                      |
| Forgot <u>i</u> | jour password? Create / Activate account                             |

# School Chromebooks at Home- Connecting to Wifi

**Gwinnett County Public Schools** 

#### 1. Power on the Chromebook

- Open the chromebook.
- If the chromebook does not power on, hold down the power button. This may be on the side of the chromebook or on the top right of the keyboard.

#### 2. Connect to wifi

- Because the chromebook is no longer at a school location, the wifi settings will have to be updated.
- When you power on your chromebook, you will be asked to select the wifi network. Click on the appropriate network for your location.
- If your network is password-protected, enter the password for your wireless network.
- Click Connect.

• You will then receive a message that the chromebook is managed by Gwinnett County Public Schools and will be asked to log on to the chromebook. Click **Next (blue button)**.

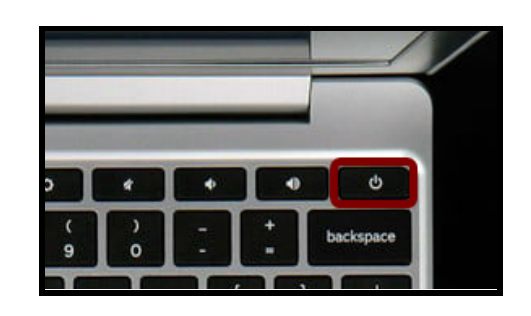

|   | Pleas                     | twork not available<br>e connect to the Internet to sign in to your Otromebook,<br>re already registered on this device, you can sign in a set | Choose your<br>wireless<br>network or an |
|---|---------------------------|----------------------------------------------------------------------------------------------------|------------------------------------------|
|   | Ŧ                         | xfinitywifi                                                                                                    | open network.                            |
|   | $\widehat{\Psi}_{i}$      | XFINITY                                                                                                    |                                          |
|   | $\Psi_i$                  | West-2.4                                                                                                    |                                          |
|   | $\Psi_i$                  | DIRECT-97-HP ENVY 5540 series                                                                                                    |                                          |
|   | $\overline{\mathbf{v}_i}$ | West-5                                                                                                    |                                          |
|   | $\overline{\mathbf{v}_i}$ | FA5Squad-2.4                                                                                                    |                                          |
|   |                           |                                                                                                    |                                          |
| < | 5əca                      |                                                                                                    |                                          |

|                                                      | ×             |
|------------------------------------------------------|---------------|
| Join Wi-Fi network                                   |               |
| SSID                                                 |               |
| West-5                                               |               |
| Security                                             |               |
| PSK (WPA or RSN)                                     | -             |
| Password                                             |               |
|                                                      | 0             |
| Allow other users of this device to use this network | -0            |
|                                                      |               |
| C                                                    | ancel Connect |
|                                                      | 0             |

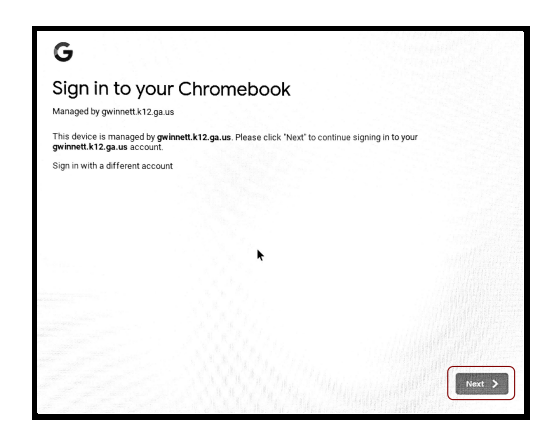

Call your school for additional support

#### 3. Log onto the Chromebook

- You will be redirected to the portal login screen.
  - $\circ~$  Enter your student number and password.
  - Click **SIGN IN.**

| GWINNE | TT COUNTY PUBLIC SCHOOL                 | Parents<br>S      | Employees     | MY ¢CLASS | ? |
|--------|-----------------------------------------|-------------------|---------------|-----------|---|
|        | Sign in to<br>Engloyee Partial & MY aCL | GCP<br>ASS Studer | S<br>I Portal |           |   |
|        | SION IN                                 |                   |               |           |   |
| ( ma   |                                         |                   |               |           |   |

#### 4. Utilize your Student Portal

- You are now logged onto the GCPS chromebook and into the student portal.
- From your student portal, you can access the following:
  - Your eCLASS Course Pages (where your required Digital Learning assignments are located)
  - 2. The Online Research Library
  - Additional resources such as G Suite for Education (Google Docs, Google Meet, and Google Classroom)
  - 4. Your digital textbooks

| Digital Textbooks                   | act your teacher for other digital ac | cess. 4                        | Additional Resources<br>Search as you type | MCLASS APPS               |
|-------------------------------------|---------------------------------------|--------------------------------|--------------------------------------------|---------------------------|
|                                     | GEORGIA                               | 🚐 🥽 Literature                 | Student/Parent Handbook                    | A My StudentVue           |
|                                     |                                       |                                | Adobe Creative Cloud                       |                           |
| Ette accusto                        |                                       |                                | Adobe SPARK                                | MY eCLASS Course Pages    |
| Accelerated Algebra I<br>CCGPS      | GA Studies                            | Language Arts Grade 8 -<br>HMH | Classworks                                 | Assessment                |
|                                     |                                       |                                | G Suite for Education                      |                           |
| STEMscopes                          | #Gizmos                               |                                | GA Studies                                 | Media Catalog             |
|                                     |                                       |                                | Maps 101                                   | Online Research Library 2 |
| Science Grade 8 - Accel<br>Learning | Science-Explore Learning<br>- Gizmos  |                                | SAFARI Montage                             | Passwords                 |
| $\mathbf{X}$                        |                                       |                                | Virtual Job Shadow (LTI)                   |                           |
|                                     |                                       |                                |                                            |                           |

#### 5. Sign Out

• To sign out, click on the red **Sign out** icon at the bottom of the screen. This will allow a different user to log on. You should not need to re-enter wifi credentials.

# Zoom on School Chromebooks

Gwinnett County Public Schools

Call your school for additional support

Note that each student using the chromebook will need to follow these instructions to enable Zoom.

### 1. Log onto the Chromebook

2. Click the app launcher icon, which is a circle on the left of the taskbar at the bottom of the screen.

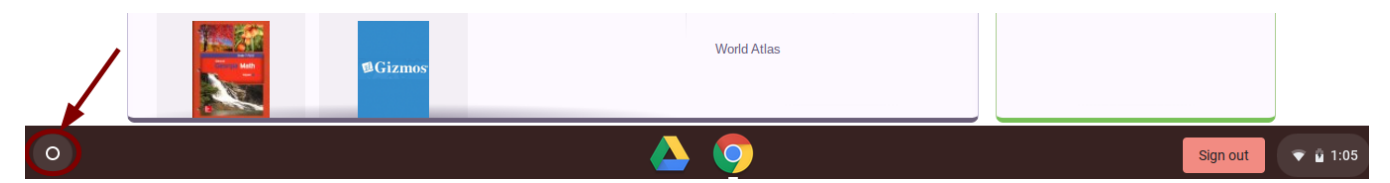

3. Click the upward arrow above the search bar.

|   | G Search your device, apps, web                   |                     |
|---|---------------------------------------------------|---------------------|
|   | 🧿 Chrome 📄 Files 🔓 Slides 🚡 Sheets 🍐 Google Drive |                     |
| 0 | <b>A</b> 9                                        | Sign out 🕥 👻 û 1:06 |

4. Click Web Store.

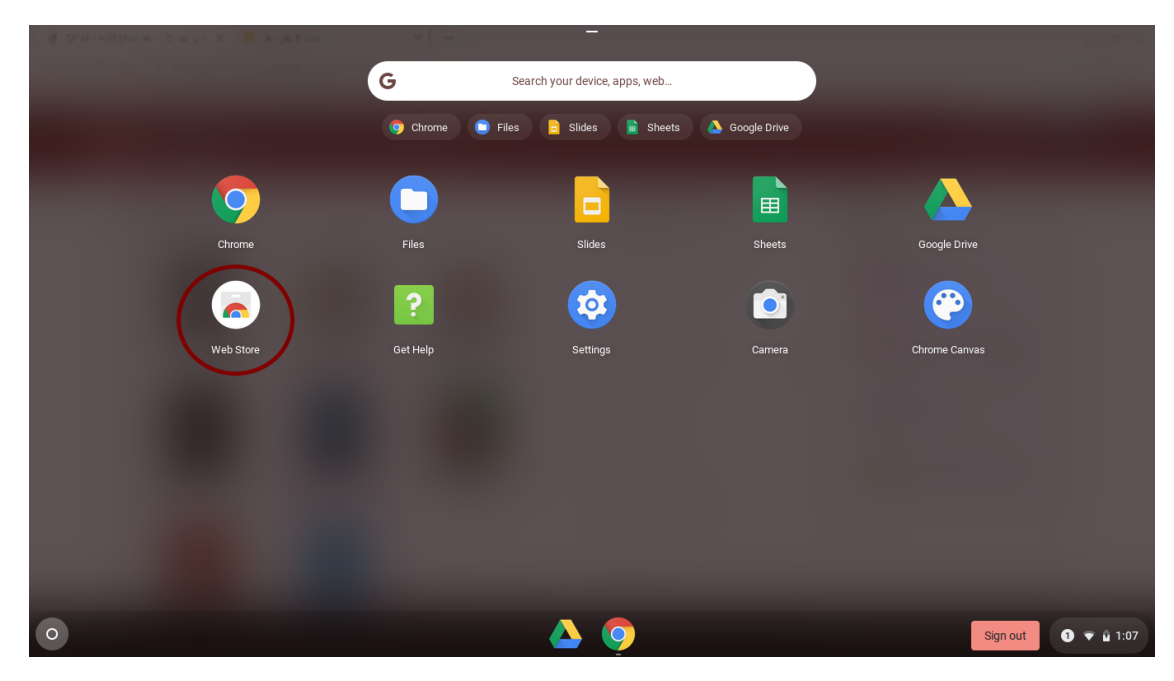

- 5. Click For g.gcpsk12.org in the menu on the left side.
- 6. Click Zoom.

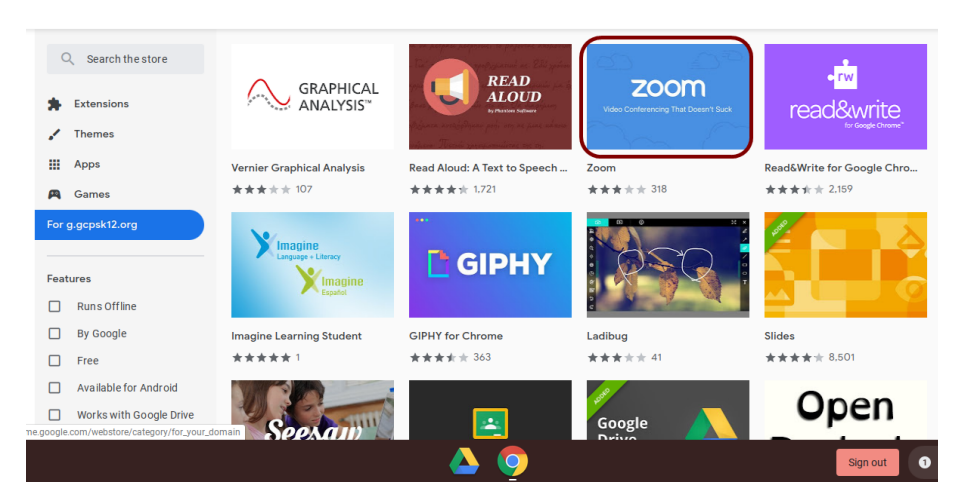

AppsGames

For g.gcpsk12.org

### 7. Click Add to Chrome

| ٢             | Zoom Add to Chrome   Offered by: https://zoom.us ★★★★ 318   Productivity   ≗ 10,000,000+ users                                                                             |
|---------------|----------------------------------------------------------------------------------------------------|
| Click Add app | Add "Zoom"?                                                                                                    |
|               | It can:<br>Exchange data with any device on the local network or internet<br>Write to files and folders that you open in the application<br>Use your microphone and camera |
|               | Communicate with cooperating websites<br>Capture content of your screen<br>Add app Cancel                                                                                  |

9. Zoom is now on your Chromebook. You can click the app launcher to access it.

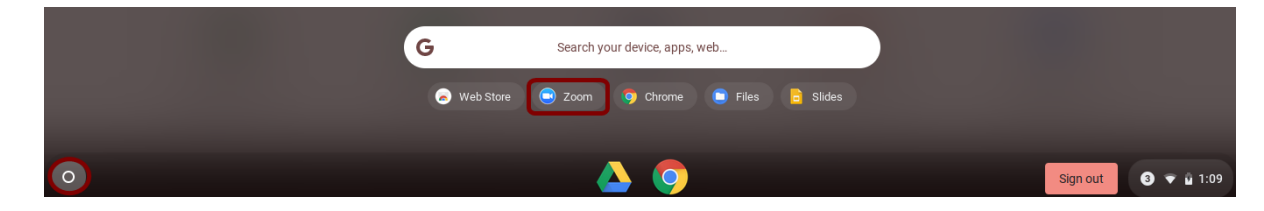